## Ad Valorem Payments in Bulk

## This is for County Clerks and their deputies only.

- From the Customer Account page click on Manage 
  on any boat with payable Ad Valorem.
- 2. Under the Manage button click on "Ad Val Payment" for any of the boats the customer owns that has Ad Valorem due.

3. All payable Ad Valorem will be automatically selected for payment. To unselect any years for a boat uncheck the box beside it. Taxes will not be collected for boats not 'checked'.

4. Once all the years to be paid have been selected click Add To Cart

| Account          Account         ik, MICHAEL R<br>t#001181646<br>2 Levis Ferry Rd<br>WKrORT, KY V10501<br>ne: (502) 695-8136       Edit View Notes<br>Financial History       Action Center         image - Title - View       image - Title - View       image - Title - View         image - Title - View       image - Title - View                                                                                                    |                                                                                                    |  |  |  |
|----------------------------------------------------------------------------------------------------|----------------------------------------------------------------------------------------------------|--|--|--|
| K. MICHAEL R<br># 001181646<br>?Lewis Ferry Rd<br>NKFORT, KY 40601<br>her (502) 695-8136       Edit       View       Notes         Financial History       Financial History       Ad Valorem taxes are past due for 6 vehicles. The total amount per<br>© Customer has 2 vehicles ready for Registration Renewal.         © Customer has 2 vehicles Missing Required Information for Registration<br>© Customer has 5 vehicles Missing Required Information for Registration<br>© Customer has 5 vehicles Missing Required Information<br>© Customer has 5 vehicles Missing Required Informat                                                    |                                                                                                    |  |  |  |
| Pervis Ferry Rd<br>NKFORT, KY 40601       Financial History       \$ Ad Valorem taxes are past due for 6 vehicles. The total amount part<br>© Customer has 2 vehicles ready for Registration Renewal.         © Customer has 2 vehicles ready for Registration Renewal.       © Customer has 5 vehicles Missing Required Information for Registration Renewal.         ehicles       © Customer has 5 vehicles Missing Required Information for Registration Renewal.         Point Boats (9)       Renew All (2)       Renew Selected (0)         Piges BOMBARDIER SEA XP       KY0198YB         Title#: 203460565001       Application         Salvage - Update       Reg. Title - View         Piges CLASSPORT 175 BASS       KY0075HJ         Transfer       Reg: Expired         Manage - Title - View       Piges 120060370083         Active - Title Issued       Reg: Expired         Transfer       Reg: Expired         Manage - Title - View       Years                                                                                                    |                                                                                                    |  |  |  |
| e: (502) 695-8136 Customer has 2 vehicles ready for Registration Renewal. Customer has 5 vehicles Missing Required Information for Registration Customer has 5 vehicles Missing Required Information for Registration Customer has 5 vehicles Missing Required Information Customer has 5 vehicles Missing Required Information Customer has 5 vehicles Missing Required Information Customer has 5 vehicles Missing Required Information Customer has 5 vehicles Missing Required Information Customer has 5 vehicles Missing Required Information Customer has 5 vehicles Missing Required Information Customer has 5 vehicles Missing Required Information Customer has 5 vehicles Missing Required Information Customer has 5 vehicles Missing Required Information Customer has 5 vehicles Missing Required       | \$ Ad Valorem taxes are past due for 6 vehicles. The total amount past due is \$57.45.                                                                                                    |  |  |  |
| Customer has 5 vehicles Missing Required Information for Registr enicles enicles    enicles       enicles       enicles       enicles       enicles       enicles       enicles       enicles       enicles       enicles       enicles       enicles       enicles       enicles       enicles       enicles       enicles       enicles       enicles          enicles                                                                                        <                                                                                                    | Output Customer has 2 vehicles ready for Registration Renewal.     Output Customer has 2 vehicles ready for Registration Renewal.     Output Customer has 2 vehicles ready for Renewal.     Output Customer has 2 vehicles ready for Renewal.     Output Customer has 2 vehicles ready for Renewal.     Output Customer has 2 vehicles ready for Renewal.     Output Customer has 2 vehicles ready for Renewal.     Output Customer has 2 vehicles ready for Renewal.     Output Customer has 2 vehicles ready fo |  |  |  |
| ehicles       P     P       1996 BOMBARDIER SEA XP     KY0198YB       Application     Reg: Title Only       Manage - Title - View       1985 GLASSPORT 175 BASS     KY0075HJ       Title#: 100970370053     Active - Title Issued       Tansfer     Reg: Expired       Manage - Title - View     1981 AQUA PATIO A20       Manage - Title - View     1981 AQUA PATIO A20       Manage - Title - View     Title#: 921060370083       Active - Title Issued     Title#: 043560370030       Tansfer     Reg: Expired       Manage - Title - View     Manage - Title - View                                                                                                    | stomer has 5 vehicles Missing Required Information for Registration.                                                                                                    |  |  |  |
| Boats (9)       Renew All (2)       Renew Selected (0)       New         Image P       P       1996 BOMBARDIER SEA XP       KY0198YB       P       1996 SEADOO 5859       KY0173NU       1992 SEA HUNT 20'       1992 SEA HUNT 20'       1993 SEA SEA SEA SEA SEA SEA SEA SEA SEA SEA                                                                                                    |                                                                                                    |  |  |  |
| P       P                                                                                                    | Title Switch to List Vie                                                                                                    |  |  |  |
| 1996 BOMBARDIER SEA XP       KY0198YB         Title#: 203460565001       Application         Salvage - Update       Reg. Title Only         Manage -       Title -         View       Manage -         Title#: 100970370053       Active - Title Issued         Title#: 100970370053       Active - Title Issued         Reg: Expired       P         1985 GLASSPORT 175 BASS       KY0075HJ         Title#: 100970370053       Active - Title Issued         Reg: Expired       Title#: 921060370083         Transfer       Reg: Expired         Manage -       Title -         View       Manage -         Title#: 100970370053       Active - Title Issued         Reg: Expired       Title -         Manage -       Title -         Manage -       Title -         Manage -       Title -                                                                                                    | Р                                                                                                    |  |  |  |
| Intell     Application       Salvage - Update     Reg. Title Only       Manage -     Title -       Manage -     Title -       View     Manage -       Title -     View       Manage -     Title -       View     Manage -       Title -     View       Manage -     Title -       View     Manage -       Title -     View       Manage -     Title -       View     Manage -       Title -     View       Manage -     Title -       View     Manage -       Title -     View       Manage -     Title -       Manage -     Title -       Manage -                                                                                                    | KY0078PR                                                                                                    |  |  |  |
| Manage     Title     View     Manage       Image     Title     View     Manage       Image     P     Image     P       1985 GLASSPORT 175 BASS     KY0075HJ     1981 AQUA PATIO A20     KY0016AM       Title#:     100970370053     Active - Title Issued     Reg: Expired       Image     Title#     View     Manage       Image     Title - View     Manage                                                                                                    | Reg. Cancelled                                                                                                    |  |  |  |
| Image     P       1985 GLASSPORT 175 BASS     KY0075HJ       1985 GLASSPORT 175 BASS     KY0075HJ       1981 AQUA PATIO A20     KY0016AM       Title# 100970370053     Active - Title Issued       Reg: Expired     Transfer       Manage -     Title -       View     Manage -                                                                                                    | 2 - Title - View                                                                                                    |  |  |  |
| 1985 GLASSPORT 175 BASS KY0075HJ<br>Title# 100970370053 Active - Title Issued<br>Transfer Reg: Expired Reg: Expired Reg: Expir | Р 🗌                                                                                                    |  |  |  |
| Transfer Reg: Expired Transfer Reg: Expired      | KY1867HH                                                                                                    |  |  |  |
| Manage - Title - View Manage - Title - View Manage                                                                                                    | Reg: Expired                                                                                                    |  |  |  |
|                                                                                                    | 2 • Title • View                                                                                                    |  |  |  |
|                                                                                                    | Р                                                                                                    |  |  |  |
| 1975 GM FISH KY0395BF 1973 SEA RAY S18 <b>\$</b> Ad Val Payment 53FF 1970 GIBSON JOHN                                                                                                    | KY0216YV                                                                                                    |  |  |  |
| Transfer Reg: Expired Transfer Sold Out of State prired Original                                                                                                    | Reg: Expired                                                                                                    |  |  |  |
| Manage - Title - View Incomplete Transfer                                                                                                    | a - Title - View                                                                                                    |  |  |  |

| Ad Valorem                    |                       |                |        | Quote   |
|-------------------------------|-----------------------|----------------|--------|---------|
| Select All Items ( 10 of 10 ) |                       |                |        |         |
|                               |                       |                |        |         |
| 🕨 🗹 1970 GIBSON               | Title #: 971150370084 | KY #: KY0216YV | Amount | \$1.49  |
| 🕨 🗹 1973 SEA RAY              | Title #: 941180370099 | KY #: KY8253FF | Amount | \$5.40  |
| ▶ 🗹 1975 GM                   | Title #: 042750370051 | KY #: KY0395BF | Amount | \$3.29  |
| 🕨 🗹 1978 ALLISON              | Title #: 043560370030 | KY #: KY1867HH | Amount | \$7.67  |
| ▶ 🔽 1981 AQUA PATIO           | Title #: 921060370083 | KY #: KY0016AM | Amount | \$4.81  |
| 1984 DURA CRAFT               | Title #: 080510370086 | KY #: KY0377YP | Amount | \$3.03  |
| 🕨 🗹 1985 GLASSPORT            | Title #: 100970370053 | KY #: KY0075HJ | Amount | \$13.08 |
| 🕨 🗹 1992 SEA HUNT             | Title #: 151760370064 | KY #: KY0078PR | Amount | \$21.57 |
| 🕨 🔽 1996 BOMBARDIER SEA       | Title #: 032320370068 | KY #: KY0198YB | Amount | \$10.05 |
| ▶ 🔽 1996 SEADOO               | Title #: 032320370069 | KY #: KY0173NU | Amount | \$10.05 |
| ·                             |                       |                |        |         |

## Selected Total: \$77.41

Total Ad Valorem Due: \$77.41

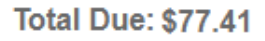

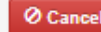

**±** Add To Cart